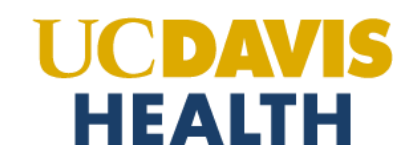

## Steps to Create a Service Request for REDCap Database

**NOTE:** All database users will need a UC Davis campus <u>CAS/Kerberos</u> account through the <u>UC Davis Computing Account</u> <u>Services</u> website. Further, users outside of UC Davis Health will require an appropriate UC Davis Health Sponsor to submit the request on their behalf through the <u>UC Davis Health IT Service Catalog</u>.

- 1. Open URL <u>https://ucdh.service-now.com/itss?id=sc\_home</u>
- 2. Log in with your UC Davis Health AD/Citrix account and password

| Sign in<br>https://adfs.ucdmc.ucda | vis.edu     |    |
|------------------------------------|-------------|----|
| Username                           |             |    |
| Password                           |             |    |
|                                    | Cancel Sign | In |

## SUBMITTING A REQUEST FOR A NEW REDCAP STUDY DATABASE

3. Type in **'REDCap**<sup>"</sup> in the search box and press "Enter"

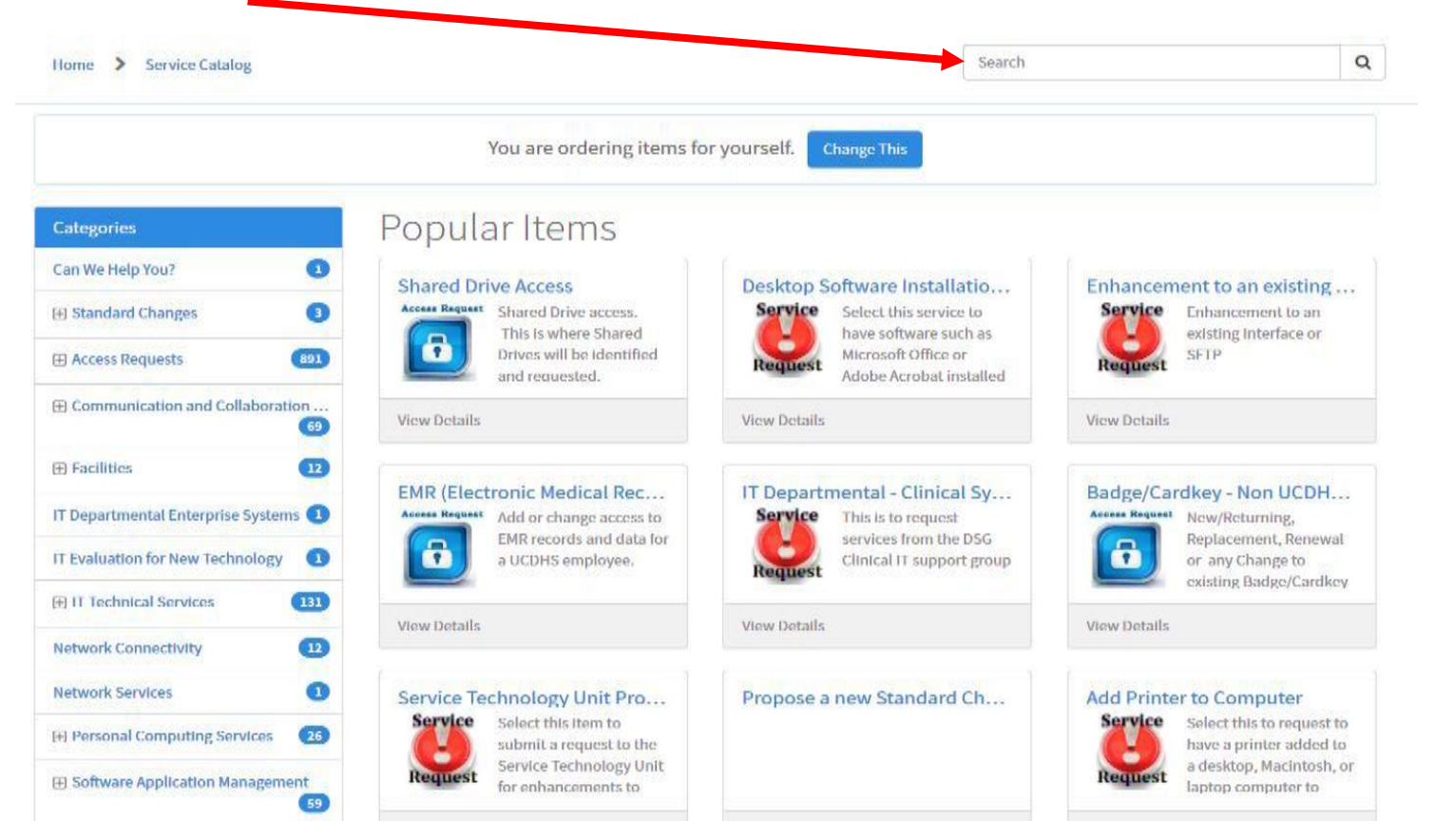

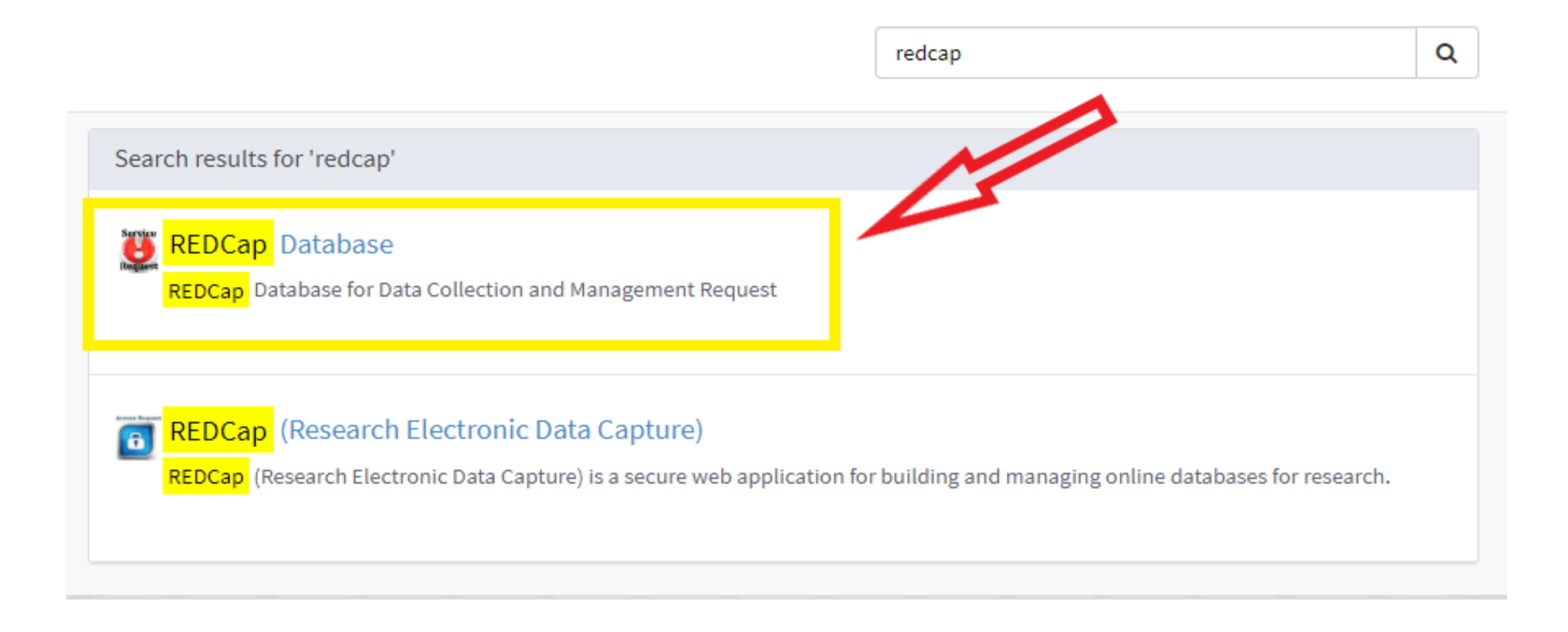

4. Answer "Yes" to the question "Do you currently have REDCap access?" and "Yes" to the question "Do you need to request a new study database in REDCap?"

| REDCap Database for Data Collection and                                                                                  | 📕 Add to Cart                                                                                                    |                                                                                     |
|----------------------------------------------------------------------------------------------------|----------------------------------------------------------------------------------------------------|-------------------------------------------------------------------------------------|
| Service<br>Request                                                                                                    | Select this item to request a new Study Database in REDCap and/or REDCap Access.<br>This request replaces the CTSC Application for Resource Use. | Required information Requester First Name Requester Last Name Requester Affiliation |
| <sup>1</sup> Do you currently have REDCap Access?<br>Yes<br>Please contact the Study Coordinator of<br>role/permissions) | The study to send the REDCap Support Team an updated Roles Matrix with your information                                                          |                                                                                     |
|                                                                                                    | tabase in REDCap?                                                                                                    |                                                                                     |
| <sup>®</sup> Do you need to request a new study da<br>Yes                                                                | ×                                                                                                    |                                                                                     |
| <sup>P</sup> Do you need to request a new study da<br>Yes<br>Description of Data Collection and Mana                     | gement Request                                                                                                    |                                                                                     |
| Do you need to request a new study day<br>Yes<br>Description of Data Collection and Manaj                                | gement Request                                                                                                    |                                                                                     |
| * Do you need to request a new study da<br>Yes<br>Description of Data Collection and Mana<br>Contact Information         | gement Request                                                                                                    |                                                                                     |

5. Be prepared to provide the following information:

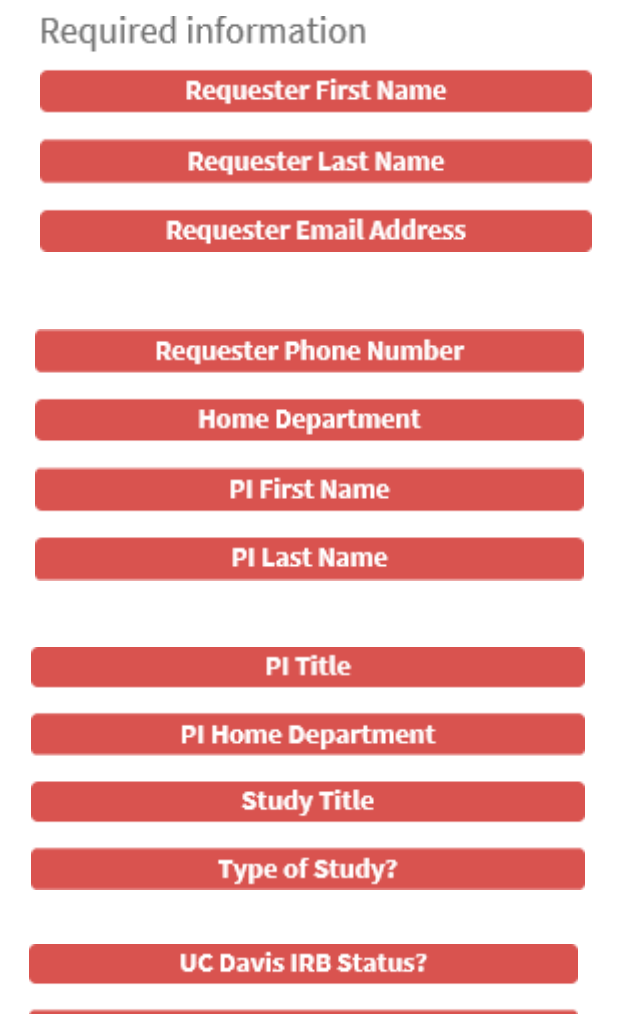

**IRB Protocol Number** 

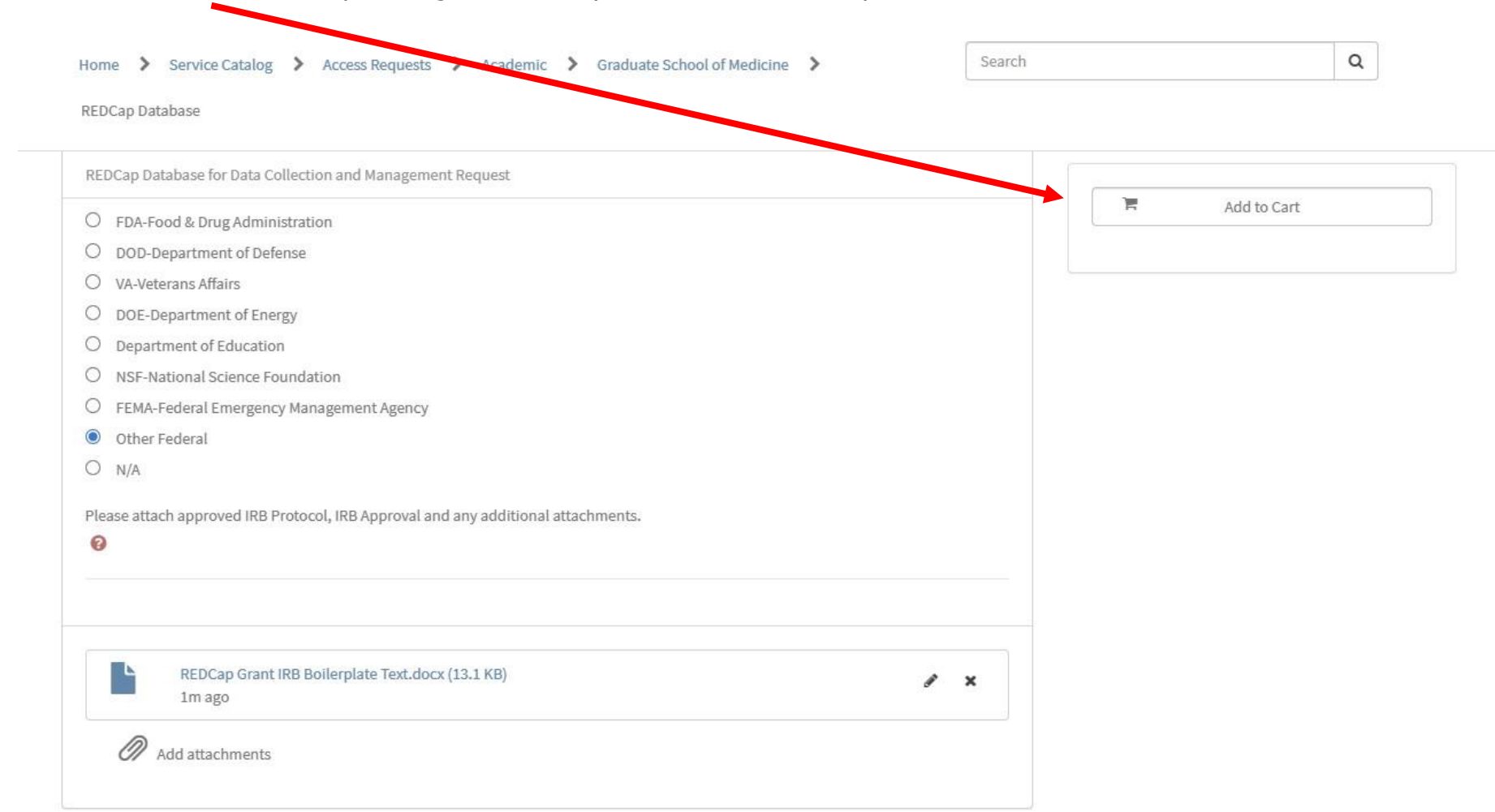

6. Click "Add to Cart" after providing all necessary information and all required attachments.

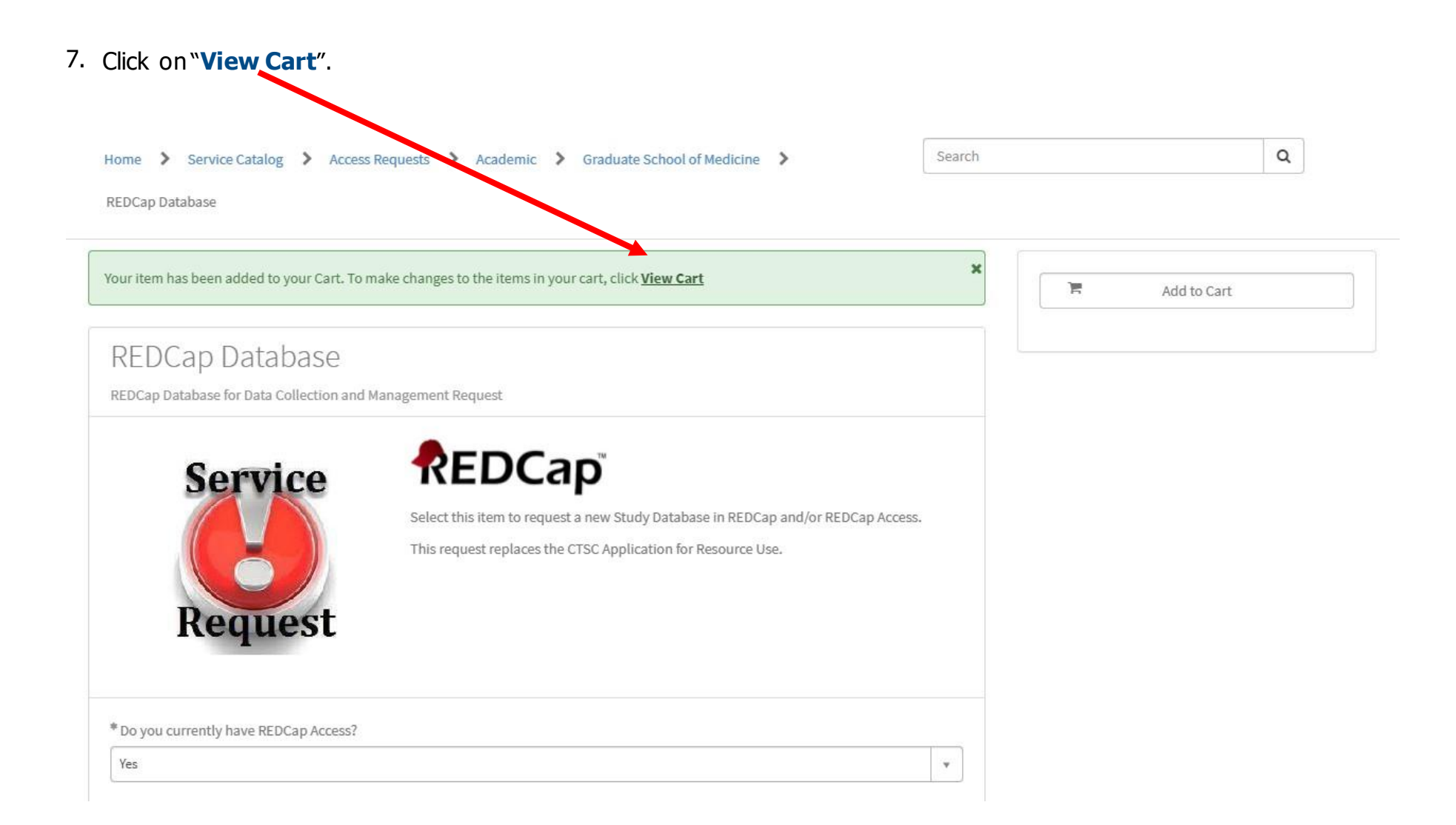

Assign an approver. Provide the necessary details. Click "Checkout" when done.
 \*\*Note\*\* The approver of the request will be your department supervisor or manager.

| You are ordering items for yourself. Change This |                                                                                                    |                             |                                        |  |  |
|--------------------------------------------------|----------------------------------------------------------------------------------------------------|-----------------------------|----------------------------------------|--|--|
| Your Cart                                        |                                                                                                    |                             |                                        |  |  |
| Product                                          |                                                                                                    |                             | Quantity                               |  |  |
| Access Request                                   | REDCap (Research Electronic Data Capture<br>REDCap (Research Electronic Data Capture) is a secure<br>databases for research. | e)<br>e web application for | building and managing online           |  |  |
| * Please select a                                | in Approver                                                                                                    |                             | * Detailed Description of Cart Request |  |  |
| * Brief Cart Title                               | (ex. Access for John Doe)                                                                                                    | •                           |                                        |  |  |
| Continue Shop                                    | ping Save as Bundle Clear Cart                                                                                               |                             | Checkout                               |  |  |
| My Saved Bund                                    | lles                                                                                                    |                             |                                        |  |  |
| You have no save                                 | d bundles                                                                                                    |                             |                                        |  |  |

1

9. Once your request is approved, you will receive a notification with instructions on the next steps and you will be contacted by the REDCap Support Team.